selanjutnya adalah melakukan mounting namun sebelum itu kita harus melihat drive apa saja yang ada dengan perintah *df* dengan perintah ini kita bisa mengetahui apa nama file sistem yang ada misal yang ada adalah /dev/hdb berarti /dev adalah device /hdb berarti cd rom

/dev/hda artinya adalah /hda merupakan partisi dari hard disk, di *linux* tidak mengenal drive c,d,e seperti pada *windows* tapi diberi nomor, hda1, hda5, hda6, sda (biasanya flashdisk). Selanjutnya untuk mengaktifkan partisi harddisk dengan

file sistem FAT dengan perintah

# mount -t vfat /dev/hda1 /mnt/win\_c

mengaktifkan cdrom

## mount /dev/hdb /mnt/cdrom

mengaktifkan partisi windows NTFS

# mount -t vntfs /dev/hda5 /mnt/win\_d

dalam melakukan mounting perlu dilakukan dengan hati-hati dikarenakan apabila melakukan kesalahan maka bisa menghapus sebuah partisi atau file sistem dan tidak dapat dikembalikan, namun tidak perlu khawatir distro *linux* sekarang lebih safe dikarenakan proses mounting dilakukan secara otomatis.

*o. umount* adalah menonaktifkan device atau file sistem yang telah di mounting dengan perintah

#### umount [nama direktori]

contoh : umount /mnt/win\_c berarti menonaktifkan direktori win\_c.

Perintah- perintah diatas adalah perintah dasar yang sering digunakan didalam *linux* namun masih banyak lagi perintah-perintah yang lainnya yang perlu di beri

| eneral                                                                                                 |                                                                                    |
|----------------------------------------------------------------------------------------------------|------------------------------------------------------------------------------------|
| You can get IP settings assigned<br>this capability. Otherwise, you ne<br>the appropriate IP settings. | automatically if your network supports<br>ed to ask your network administrator for |
| Obtain an IP address autom                                                                             | atically                                                                           |
| Use the following IP address                                                                           | 5.                                                                                 |
| IP address                                                                                             | 192.168 10.131                                                                     |
| Subnet mask:                                                                                           | 255 255 255 0                                                                      |
| Default gateway:                                                                                       | 192.168.10.1                                                                       |
| Use the following DNS serv                                                                             | er addresses:                                                                      |
| Preferred DNS server:                                                                                  | 192.168.10.1                                                                       |
| Alternate DNS server.                                                                                  | · · · ·                                                                            |
|                                                                                                    | Advanced                                                                           |

Gambar 3.17. IP properties

## 3.5.2 Pada jaringan Wifi

Pada bagian *wifi* terutama bagian receivernya setting IP *static* artinya ip telah ditentukan dari adminnya bukan ip yang didapat secara *automatic* dari server. Untuk koneksi dengan AP cukup klik tombil *search* maka sinyal yang dipancarkan dari AP kelihatan kemudian klik *conect* maka sudah terkoneksi dengan AP berikut gambar koneksi dengan AP senao dan linksys sebagai *receivernya*.

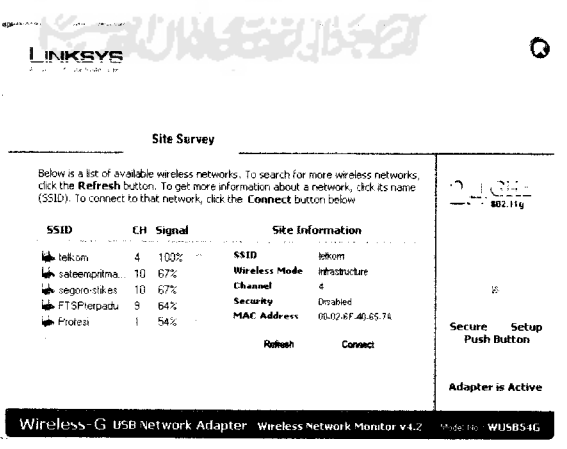

Gambar 3.18 Gambar receiver di client dengan menggunakan linksys